## myTKS CUSTOMER ACCOUNT HOW TO SET UP 2-FACTOR AUTHENTICATION

**2-factor authentication** is a way of securing your confidential personal data by adding an additional layer of security when signing in to your myTKS customer account. In addition to your existing username and password, you will be setting up and using an authentication app on your mobile device to generate unique one-time passwords that are used to validate and authorize all future sign-ins.

#### **Getting started**

To successfully set up 2-factor authentication it is important to follow the step-by-step instructions as prompted at the TKS website. Take it slow and steady and be sure that all of your entries are accurate.

What you'll need: a verified myTKS customer account, a mobile device which you will use authorize or confirm sign-ins, a compatible authenticator app installed and activated on your mobile phone or tablet.

IMPORTANT: Update your authentication app! Previous versions of the myTKS app for example did not support authentication.

1 Log in to your myTKS account at the TKS website, you will be automatically redirected to the 2-factor authentication setup page.

2 Select how you will authorize future logins: myTKS app or a third-party authentication app, then click on Confirm.

Examples of third-party apps include **Microsoft Authenticator** or **Google Authenticator** which will supply you with a secure one-time authentication code or password when logging in to a website.

## 2-factor authentication

#### Change your authentication method

To assure that your customer account and your sensitive personal data is safe and secure, you must set up 2-factor authentication in order to log in to your myTKS account. You may use either the myTKS app to verify your login or another 2-factor authentication app which uses time-based onetime passwords (TOTP), for example Google Authenticator or Microsoft Authenticator. These apps are available at Google Play and the Apple App Store.

To proceed download the appropriate app to your device and ensure it is the latest version. Please also ensure push notifications are enabled both within the authentication app itself and for the respective app within you phone settings.

| Selec | t how you will authorize logins. |
|-------|----------------------------------|
| 0     | myTKS app                        |
| 0     | authentication app               |
|       | Confirm                          |

#### Lost your authentication device?

If you have lost your authentication device please contact customer service to reset your authentication method.

Contact

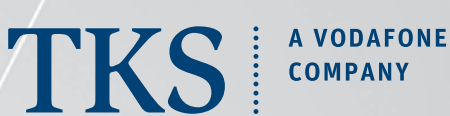

2022.12.20

.....www.tkscable.com .

## TKS GUIDE **myTKS CUSTOMER ACCOUNT** HOW TO SET UP 2-FACTOR AUTHENTICATION

Set up your authentication method and authentication app...

### Third-party app

With a third-party app such as Microsoft or Google Authenticator, you will receive a TKS confirmation email that contains both a link and a scannable QR code. Either one will launch your phone's authentication app and at the same time register your myTKS account within the app.

If you have never used an authentication app, it is essential that you install a compatible app on your device, and that it is **activated** by logging in with your respective Google, Microsoft, or other account, and that push notifications are enabled.

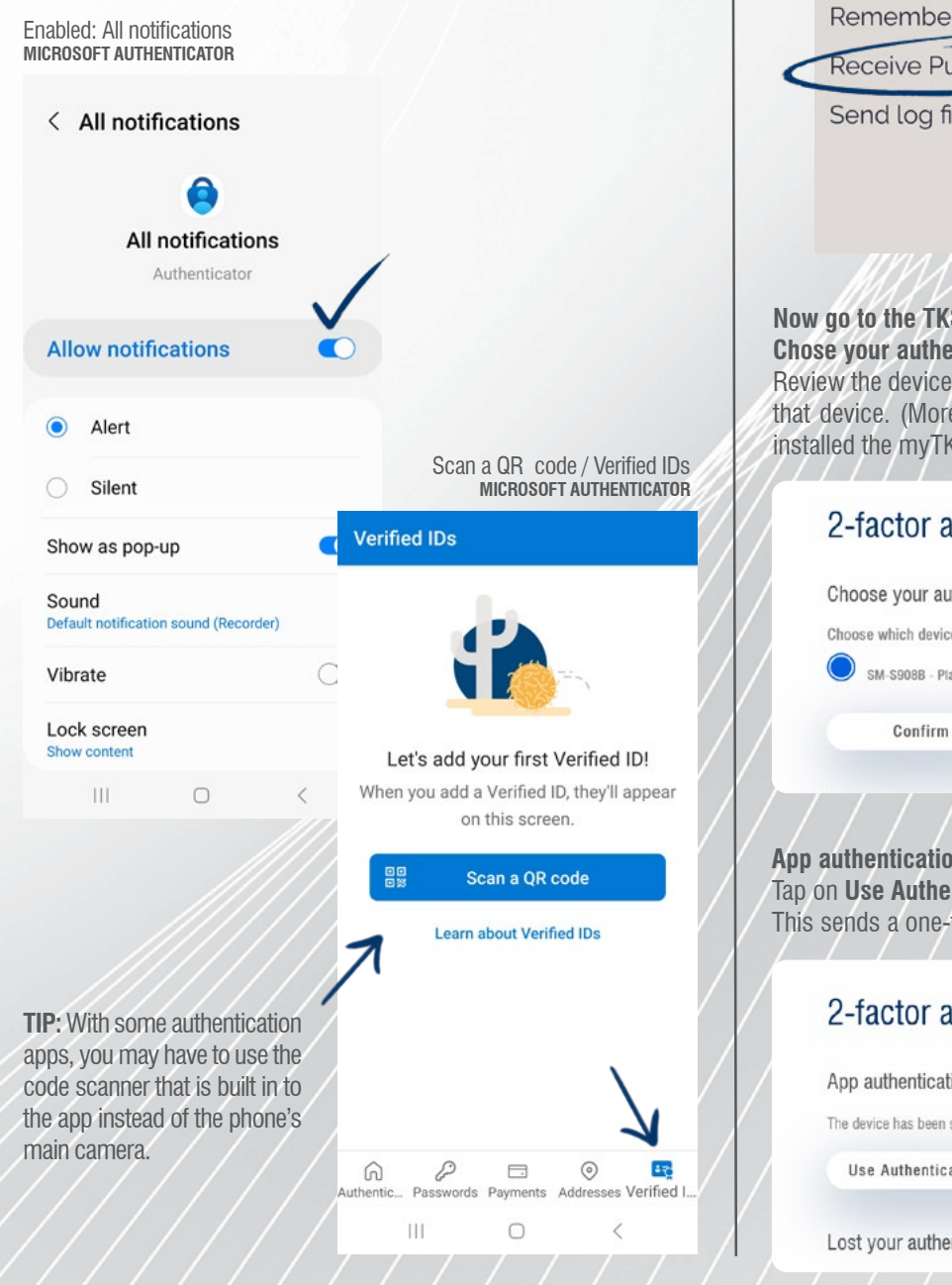

### myTKS app

To authenticate your login using the myTKS app: launch the app, log in as always, then go to Settings and activated Receive Push Messages.

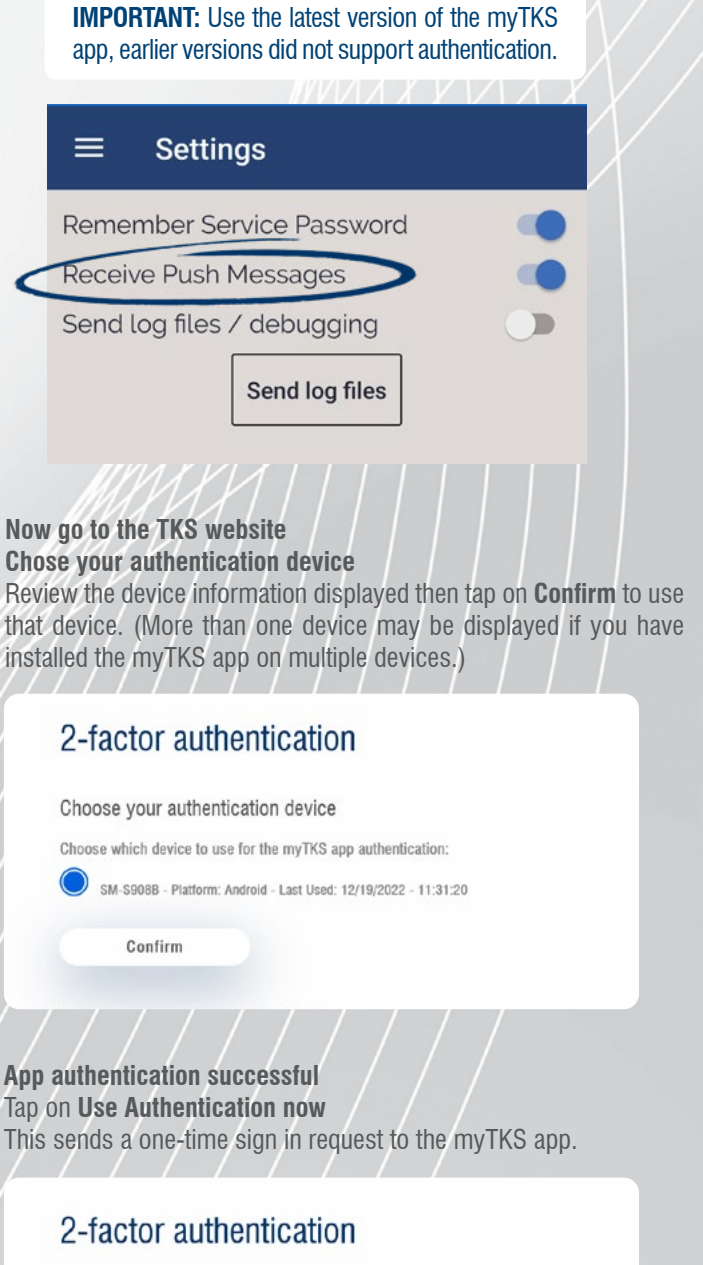

#### App authentication successful

The device has been set to be used as your myTKS authentication device.

Use Authentication now

Lost your authentication device?

## myTKS CUSTOMER ACCOUNT HOW TO SET UP 2-FACTOR AUTHENTICATION

4 Next, launch and log in to your authentication app....

### Third-party app

A new TKS authentication account will be added to your authentication app, the default account name is **TKS\_myTKS**.

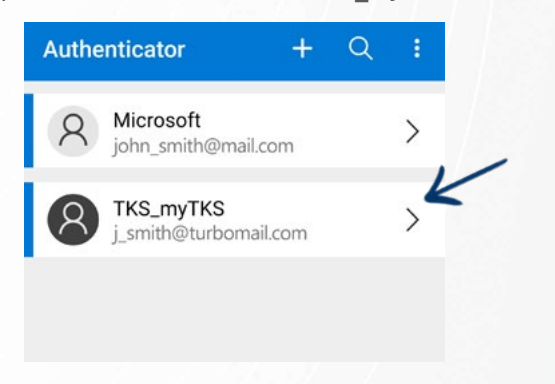

Tap the TKS account to reveal the one-time password code.

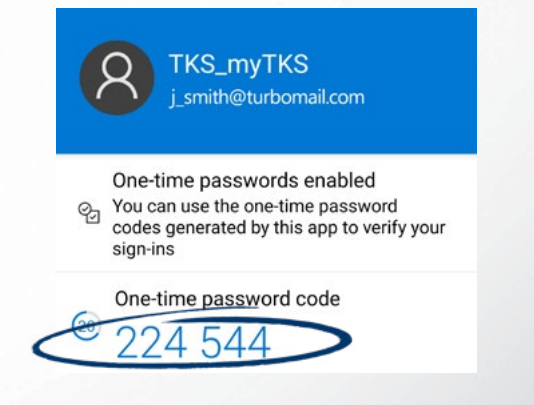

Now return to the **login page** at the TKS website, **enter the one-time password**, then tap **Confirm** to log in. (If entering the password code manually, do not include any spaces between numbers.)

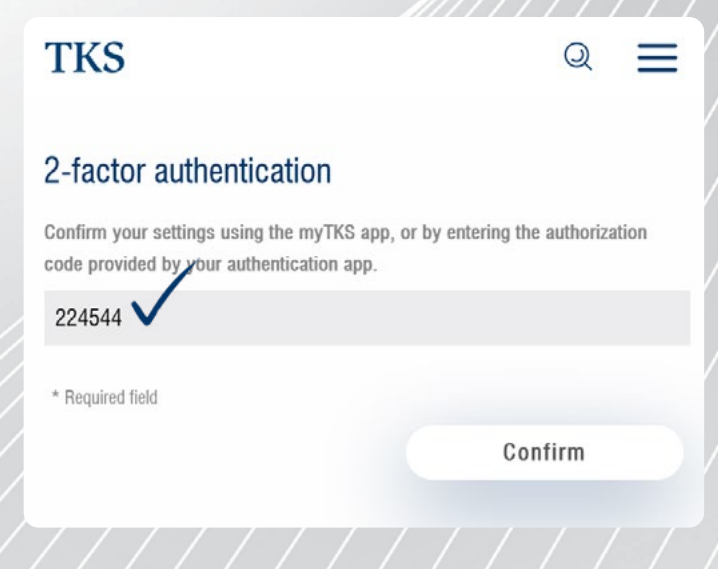

### myTKS app

Relaunch the myTKS app, in the main menu go to **Account management** and select **MFA** (multi-factor authentication).

Tap **Confirm now** to authorize the sign in, you will then be automatically logged in at the TKS website.

**TIP:** If you are not seeing the **Confirm now** button, tap **check again** to refresh the sign-in request. Again, make sure that you have enabled **Receive Push Messages** (Account Management > Settings).

|    | ll di                | AXYVIA                              | $K \mid X \mid X \mid X$ |
|----|----------------------|-------------------------------------|--------------------------|
| ≡  | Multi-fa             | actor authen                        | tication                 |
| 1  | Here yo<br>multi-fac | ou can con<br>tor authen<br>Request | firm a<br>tication       |
|    | cl                   | heck again                          | ]                        |
| MF | A REQU               | JEST AV                             | AILABLE                  |
|    | Co                   | onfirm now                          |                          |
|    |                      |                                     |                          |
|    |                      |                                     |                          |
|    |                      |                                     |                          |
|    |                      |                                     |                          |
|    |                      |                                     |                          |
|    |                      |                                     |                          |
|    |                      |                                     |                          |
|    |                      |                                     |                          |
|    |                      | $\bigcirc$                          | <                        |
|    |                      |                                     |                          |
|    |                      |                                     |                          |
|    |                      |                                     |                          |

# myTKS CUSTOMER ACCOUNT HOW TO SET UP 2-FACTOR AUTHENTICATION

Done, you have completed the initial setup of 2-factor authentication. From now on simply use this authorization method whenever you sign in to your myTKS account.

| Welcome to myTKS                  |                                                                                                    |                                                                                                    |                                                                                                    |                                                                                                    |                                      |                  |
|-----------------------------------|----------------------------------------------------------------------------------------------------|----------------------------------------------------------------------------------------------------|----------------------------------------------------------------------------------------------------|----------------------------------------------------------------------------------------------------|--------------------------------------|------------------|
| To get started, simply select on  | of the online features from the myTKS dro                                                                                                    | opdown list in the main                                                                                                    | navigation bar or use one of the short                                                                                                    | links below.                                                                                                    |                                      |                  |
| Not verified yet?                 |                                                                                                    |                                                                                                    |                                                                                                    |                                                                                                    |                                      |                  |
| In order to view your customer    | etails you need to first verify your custome                                                                                                    | er account.                                                                                                    |                                                                                                    |                                                                                                    |                                      |                  |
| (a) verification                  |                                                                                                    |                                                                                                    |                                                                                                    | •                                                                                                    |                                      |                  |
| Verified user                     |                                                                                                    |                                                                                                    |                                                                                                    |                                                                                                    |                                      |                  |
| Please note that the links below  | nly work when your myTKS account has t                                                                                                    | been verified.                                                                                                    |                                                                                                    |                                                                                                    |                                      |                  |
| contracts                         | invoices                                                                                                    | •                                                                                                    | P payment manager                                                                                                    | •                                                                                                    |                                      | $ \mathcal{A}  $ |
|                                   | 😔 🧟 privacy                                                                                                    | •                                                                                                    | password                                                                                                    | •                                                                                                    |                                      |                  |
| 2-factor authenticat              |                                                                                                    |                                                                                                    |                                                                                                    | ٥                                                                                                    |                                      |                  |
|                                   |                                                                                                    |                                                                                                    |                                                                                                    |                                                                                                    |                                      |                  |
| ( logout                          |                                                                                                    |                                                                                                    |                                                                                                    | 0                                                                                                    |                                      |                  |
| TKS © 2022   Terms   Legal   Site | ap   Privacy   Contact   🕜 📼 YouTube                                                                                                    |                                                                                                    | III IXX                                                                                                    | TKS is a Vodatore Company 🔕 Work                                                                                                    | dwide Strategic Partner <b>EUSOE</b> |                  |
| TKS e 2022   Terms   Legal   Ste  | ap   Piwacy   Contect   😗 📼 YouTube<br>2-factor au<br>2-                                                                                                    | uthenticatic                                                                                                    | on<br>vation valid                                                                                                    | TKS is a Vocatore Company     Work                                                                                                    | twide Strategic Partner              |                  |
| TKS © 2022   Terms   Legal   Ste  | ap   Privacy   Contact   😗 📼 YouTube<br>2-factor au<br>Vou<br>You                                                                                                    | uthenticatic                                                                                                    | on<br>ation valid<br>enticated                                                                                                    | TrS is a Votatore Company     Wat                                                                                                    | fakide Strategic Pather USO          |                  |
| TKS © 2022   Terms   Legal   Ste  | ap   Piwacy   Contect   🕐 📼 YouTube<br>2-factor au<br>Vou<br>To assure that your cus<br>to your myTKS account                                                                                                    | uthenticatic<br>factor authentic<br>u are successfully auth<br>stomer account and you                                                                                                    | on<br>eation valid<br>enticated                                                                                                    | TKS is a Vocatore Dompany 🕐 Work                                                                                                    | texide Strategic Partner             |                  |
| Income Legal Ste                  | ap   Privacy   Contact   🕐 📼 YouTube<br>2-factor au<br>Vou<br>To assure that your cus<br>to your myTKS account<br>Reset your authen<br>If you would like to chan<br>authentication method.                                                                                                    | Uthenticatic<br>factor authentic<br>u are successfully authors<br>tormer account and you<br>t<br>mtication method<br>nge or update your 2-fa                                                     | ON<br>eation valid<br>enticated<br>Ir sensitive personal data is safe and s<br>ector authentication method, please se                                           | TKS is a Vodatore Company 🕐 Word                                                                                                    | twide Strategic Partner              |                  |
| TKS 6 2022 Terms Legal Sta        | ap Privacy Context () () () () () () () () () () () () ()                                                                                                    | uthenticatic<br>factor authentic<br>u are successfully author<br>u are successfully author<br>tommer account and you<br>t.<br>ntication method<br>nge or update your 2-fa                        | ON<br>Ration valid<br>enticated<br>ir sensitive personal data is safe and s<br>eter authentication method, please sel                                           | TKS is a Vodatore Dompany O Work                                                                                                    | twide Strategic Partner              |                  |
| TKS © 2022 Terms Legal Ste        | ap   Privacy   Contact   (?)  Privacy   Contact   (?)  Privacy   Contac                                                                                                    | Uthenticatio                                                                                                    | ON<br>eation valid<br>enticated<br>Ir sensitive personal data is safe and s<br>ector authentication method, please sel                                          | TKS is a Vodatore Company 🕐 Word                                                                                                    | twide Strategic Partner              |                  |
| TKS © 2022   Terms   Legal   Skr  | ap Privacy Contact O Private<br>Contact O Private<br>Co | Uthentication<br>factor authentic<br>u are successfully authentic<br>utomer account and you<br>t.<br>ntication method<br>nge or update your 2-fa<br>tication device?<br>thentication device plea | ON<br>Ration valid<br>enticated<br>is sensibly personal data is safe and s<br>ector authentication method, please sel<br>is contact customer service to reset y | TKS is a Volatione Company 🚺 Work<br>ecure, you must set up 2-factor auther<br>lect reset. Afterwards you will be able t                                                                                                    | twide Strategic Pather USO           |                  |
| TrCS 6: 2022 Terms Legal Ste      | ap   Privacy   Contact   )           YouTube<br>C2-factor au<br>                                                                                                    | uthentication<br>factor authentic<br>u are successfully author<br>to<br>ntication method<br>nge or update your 2-fa<br>tication device plea                                                      | ON<br>eation valid<br>enticated<br>r sensitive personal data is safe and s<br>ctor authentication method, please sel<br>use contact customer service to reset y | TS is a Volatore Company 🚺 Work                                                                                                    | teide Strategic Partner              |                  |
| TKS & 2022 Terms Legal Str        | ap Privacy Contact  Privacy Contact Contact Privacy Contact Privacy Contact Pr                                                                                                    | Uthenticatio                                                                                                    | ON eation valid enticated enticated ese contact customer service to reset y                                                                                     | This is a Volatione Company       Image: Company       Word         ecurre, you must set up 2-factor authent       Image: Company       Image: Company <td>tkide Stategic Patter USC</td> <td></td> | tkide Stategic Patter USC            |                  |